# Comment ajouter ou modifier le NTP sur ESA/WSA/SMA

#### Contenu

Introduction Comment ajouter ou modifier le NTP sur ESA/WSA/SMA CLI GUI Informations connexes Cisco relatif prennent en charge des discussions de la Communauté

## Introduction

Ce document décrit comment-à configurent ou modifient les configurations de serveur de Protocole NTP (Network Time Protocol) sur l'appliance de sécurité du courrier électronique de Cisco (ESA), l'appliance de sécurité Web (WSA), l'appliance de Gestion de la sécurité (SMA).

## Comment ajouter ou modifier le NTP sur ESA/WSA/SMA

Les configurations de serveur de NTP peuvent être configurées ou modifiées par l'intermédiaire du CLI ou du GUI. Veuillez voir le mode d'emploi détaillé ci-dessous.

#### CLI

#### > ntpconfig

```
Currently configured NTP servers:
No servers currently configured.
Choose the operation you want to perform:
- NEW - Add a server.
- SOURCEINT - Set the interface from whose IP address NTP queries should originate.
[]> new
Please enter the fully qualified hostname or IP address of your NTP server.
```

[]> 172.18.108.15

Vous pouvez ajouter de plusieurs serveurs de NTP.

Si un serveur avait été déjà configuré, employez l'effacement pour retirer tous les serveurs qui ne sont pas nécessaires.

Remarque: Soyez sûr **de commettre** l'intégralité de modifications apportées à la configuration par l'intermédiaire du CLI.

Du navigateur naviguez par ce qui suit :

1. Naviguez vers la page d'administration système > de paramètres horaires.

2. Cliquez sur Edit les configurations.

3. Dans le temps gardant la section de méthode, sélectionnez le *Network Time Protocol d'utilisation.* 

4. Introduisez une adresse du serveur de NTP et cliquez sur Add la **ligne**. Vous pouvez ajouter de plusieurs serveurs de NTP.

5. Pour supprimer un serveur de NTP de la liste, cliquez sur l'icône de poubelle pour ce serveur.

6. Sélectionnez une interface pour des requêtes de NTP. C'est l'adresse IP dont les requêtes de NTP devraient commencer.

7. Soumettez et commettez vos modifications.

Vous pouvez également choisir de placer l'heure manuellement.

- 1. Naviguez vers la page d'administration système > de paramètres horaires.
- 2. Cliquez sur Edit les configurations.
- 3. Dans le temps gardant la section de méthode, set time choisi manuellement.
- 4. Écrivez le mois, le jour, l'année, l'heure, les minutes, et les secondes.
- 5. Heure du matin ou P.M. choisie.
- 6. Soumettez et commettez vos modifications.

#### Informations connexes

- Guide utilisateur d'appareils de sécurité du courrier électronique de Cisco
- Guide utilisateur d'appareils de sécurité Web de Cisco
- Guide utilisateur d'appareils de Gestion de sécurité Cisco
- Support et documentation techniques Cisco Systems